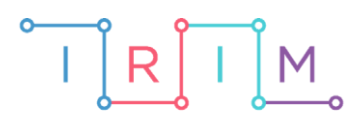

IRIM - Institut za razvoj i inovativnost mladih

### micro:bit u nastavi

# Liste i nizovi

0

### RAZREDNA NASTAVA

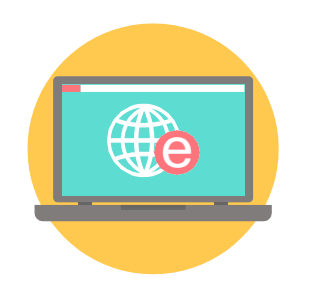

## INFORMATIKA

### - Liste i nizovi

Kroz sljedeći primjer upoznajte učenike s listama.

Ovu lekciju možete pronaći na edukacijskom portalu Izradi! na poveznici:

https://bit.ly/liste-i-nizovi.

#### Korištenje s učenicima

| Predmet                  | Informatika                                                                                                    |
|--------------------------|----------------------------------------------------------------------------------------------------|
| Razred                   | 4., osnovna škola                                                                                                    |
| Odgojno-obrazovni ishodi | B. 4. 1. stvara program korištenjem vizualnog okruženja u kojem koristi slijed, ponavljanje, odluku i ulazne vrijednosti |

#### O Opis programa

Izradite popis za trgovinu pomoću micro:bita. Micro:bit sadrži listu stvari za kupovinu. Pritiskom na tipkalo B ispisuje se prva stavka s popisa. Pritiskom na tipkala A i B istovremeno, prva stavka se uklanja s popisa. Ako su sve stavke uklonjene s popisa, lista je prazna pa se ispisuje *Sve je kupljeno!*.

Program se izrađuje u MakeCode editoru, https://makecode.microbit.org/.

#### O Izrada programa

#### 1. korak

U on start blok smjestite naredbu za izradu tekstualne liste koja će sadržavati popis za kupnju. U Advanced dijelu, iz Arrays kategorije, uzmite naredbu set text list.

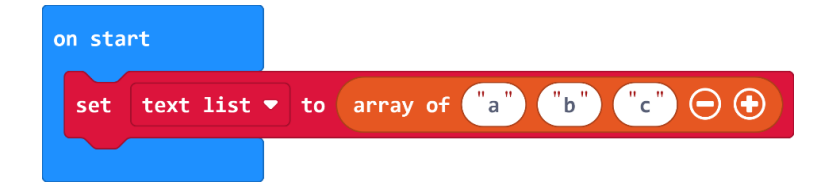

#### 2. korak

Listu možete preimenovati pritiskom na **text list**. Otvara se padajući izbornik u kojem odaberite **New variable**.

|   | on sta   | rt             |        |         |       |         |
|---|----------|----------------|--------|---------|-------|---------|
|   | set      | text list      | • to   | array o | f a b | . ⊂ ⊙ ⊙ |
|   | toxt lie | 4              |        |         |       |         |
| Ť | New v    | ariable        |        |         |       |         |
|   |          |                | 1      |         |       |         |
|   | Renar    | ne variable    |        |         |       |         |
| - | Délete   | e the "text li | st"var | Table   |       |         |

U novom prozoru upišite ime liste **PopisZaKupovinu** i odaberite **Ok**.

| New variable name: | Θ    |
|--------------------|------|
| PopisZaKupovinu    |      |
|                    | 0k 🗸 |

#### 3. korak

Pritiskom na znak plus u naredbi **set PopisZaKupovinu** proširite listu da sadrži 8 elemenata. U svako polje upišite po jednu stavku za kupovinu.

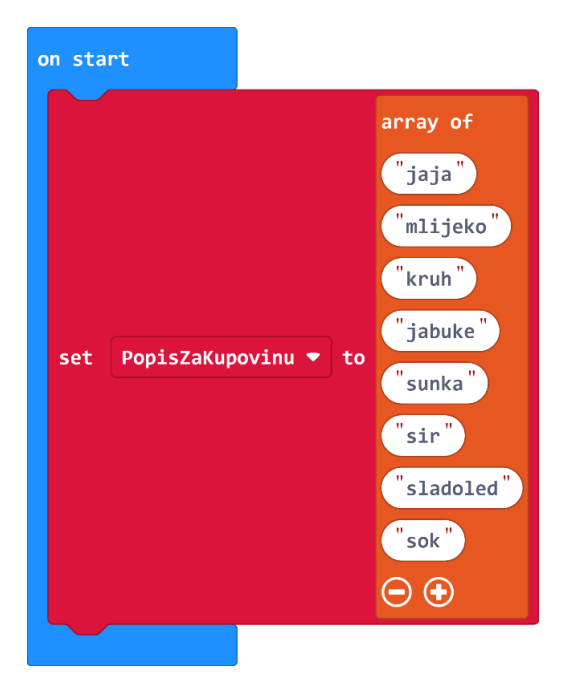

#### 4. korak

Iz **Input** kategorije uzmite blok **on button B pressed**. Pritiskom na tipkalo B želite da se na zaslonu micro:bita ispiše prva stavka s popisa. Prvi element liste nalazi se na poziciji 0, a zadnji na poziciji 7. Zato u naredbu **show string** smjestite naredbu **list get value at 0**. Pritiskom na naziv **list**, iz padajućeg izbornika odaberite naziv svoje liste.

| on button B 🔻 | pressed   |           |        |           |   |
|---------------|-----------|-----------|--------|-----------|---|
| show string   | PopisZaKu | upovinu 🔻 | get va | alue at ( | 0 |
| pause (ms)    | 100 🔹     |           |        |           |   |
| clear screen  |           |           |        |           |   |
|               |           |           |        |           |   |

#### 5. korak

Pritiskom na tipkala A i B istovremeno, želite izbrisati prvi element iz liste sve dok lista nije prazna. U blok **on button A+B pressed** smjestite **if then else** naredbu. U uvjetu se provjerava ima li u listi elemenata, odnosno je li duljina liste veća od nule. Naredba koja vraća duljinu liste zove se **length of array** i nalazi se u **Arrays** kategoriji.

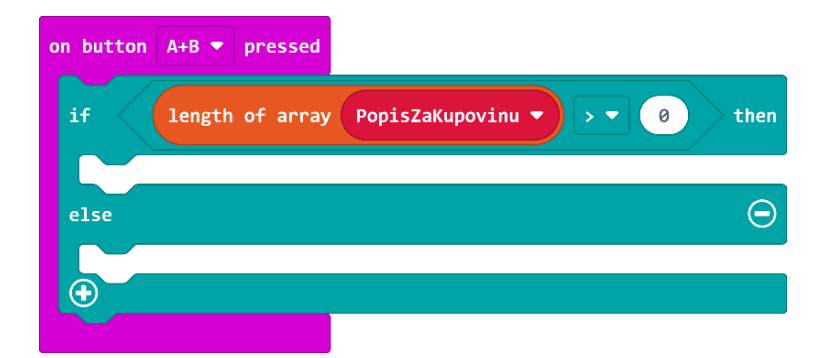

#### 6. korak

U slučaju da u listi ima još elemenata, naredbom **remove first value from PopisZaKupovinu**, briše se prva stavka s liste. Nakon brisanja elementa, neka se kratko prikaže kvačica kao oznaka potvrde da je element izbrisan.

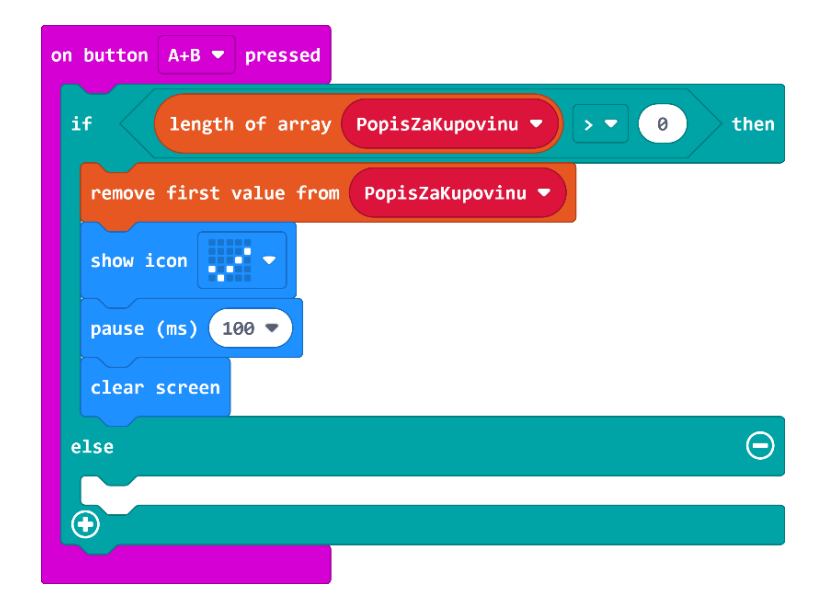

#### 7. korak

U slučaju da je lista prazna, u **else** dijelu se **if then** naredbom provjerava je li duljina liste jednaka nula. Ako je, na zaslonu micro:bita se ispisuje rečenica *Sve je kupljeno!*.

| on button A | B <b>v</b> pressed |              |             |        |
|-------------|--------------------|--------------|-------------|--------|
| if 1        | ength of array     | PopisZaKupov | inu 🔻 > 🔻   | 0 then |
| remove f:   | irst value from    | PopisZaKupo  | vinu 🔻      |        |
| show icon   |                    |              |             |        |
| pause (m    | s) 100 🔻           |              |             |        |
| clear sc    | een                |              |             |        |
| else        |                    |              |             | Θ      |
| if          | length of array    | PopisZaKup   | ovinu 🔹 = 🗸 | 0 then |
| show st     | ring "Sve je ku    | upljeno!"    |             |        |
| $\odot$     |                    |              |             |        |
| Ð           |                    |              |             |        |
|             |                    |              |             |        |

#### 8. korak

Za kraj, napravite izmjenu u bloku **on button B pressed** tako da sve postojeće naredbe smjestite u **else** dio bloka **if then else**. U slučaju da je lista prazna, **if then** naredbom neka se provjerava je li duljina liste jednaka nula. Ako je, na zaslonu micro:bita se ispisuje rečenica *Sve je kupljeno!*.

| on button B 🔻 pressed                        |      |
|----------------------------------------------|------|
| if length of array PopisZaKupovinu 🔻 = 🔹 🥹   | then |
| <pre>show string "Sve je kupljeno!"</pre>    |      |
| else                                         | Θ    |
| show string PopisZaKupovinu ▼ get value at 0 |      |
| pause (ms) 100 🔻                             |      |
| clear screen                                 |      |
|                                              |      |

#### Gotov program

| on start                                                                                                    |                                                                                                    | on button A+B 💌 pressed                                                                                                    |              |
|----------------------------------------------------------------------------------------------------|----------------------------------------------------------------------------------------------------|----------------------------------------------------------------------------------------------------|--------------|
| set PopisZaKupovinu ♥                                                                                                    | array of<br>"jaja"<br>"mlijeko"<br>"kruh"<br>"jabuke"<br>"sunka"<br>"sir"<br>"sladoled"<br>"sok"<br>⊖ € | <pre>if length of array PopisZaKupovinu ♥ ♥ 0  remove first value from PopisZaKupovinu ♥ show icon pause (ms) 100 ♥ clear screen  else  if length of array PopisZaKupovinu ♥ ■ 0 show string "Sve je kupljeno!" </pre> | then<br>then |
| on button B ♥ pressed<br>if length of array<br>show string "Sve je ku<br>else<br>show string PopisZaKu<br>pause (ms) 100 ♥<br>clear screen<br>€ | PopisZaKupovinu V = V 0<br>upljeno!"<br>upovinu V get value at 0                                        | then                                                                                                    |              |